## **Regulator Types Maintenance**

Last Modified on 03/07/2025 5:07 pm EST

This table, found within Energy Force at *Main Menu / Supervisor Menu / Maintenance Menu / Maintenance Tables*, is for setting up Regulator Manufacturers and Regulator Stages.

1. Select Create.

| Туре           | ID     | Description        | ^ |
|----------------|--------|--------------------|---|
| MANUFACTURER V | 1      | REGO               |   |
| MANUFACTURER   | 2      | FISHER             |   |
| MANUFACTURER   | 3      | MARSHALL           |   |
| MANUFACTURER   | 4      | SHERWOOD           |   |
| MANUFACTURER   | 5      | KOSSAN             |   |
| MANUFACTURER   | 6      | MAXITROL           |   |
| MANUFACTURER   | 9999   | UNKNOWN            |   |
| STAGE          | 1      | 1ST STAGE          |   |
| STAGE          | 2      | 2ND STAGE          |   |
| STAGE          | 3      | 11 W.C. TWIN STAGE |   |
| STAGE          | 4      | 2 PSI TWIN STAGE   |   |
| STAGE          | 5      | LINE PRESSURE      |   |
| STAGE          | 9999   | UNKNOWN            |   |
|                |        |                    |   |
|                |        |                    |   |
|                |        |                    |   |
|                |        |                    |   |
|                |        |                    |   |
|                |        |                    |   |
|                |        |                    |   |
|                |        |                    |   |
|                |        |                    |   |
|                |        |                    | ~ |
|                |        |                    |   |
|                |        |                    |   |
|                | Create | Modify Exit        |   |

- 2. Select *Manufacturer* or *Stage* in the *Type* column, the *ID* column will automatically populate, Enter a *Description* and press the **down arrow** to create additional lines.
- 3. Select Save when finished.

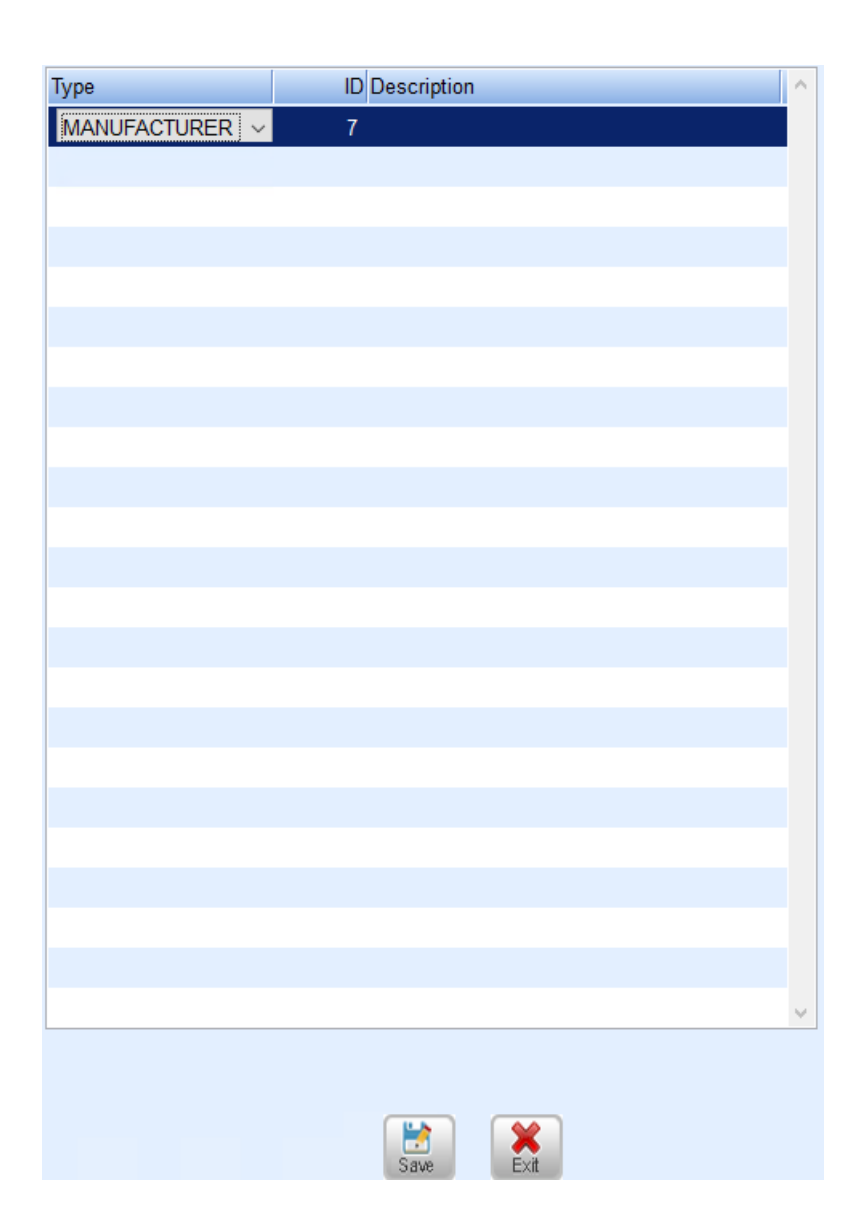